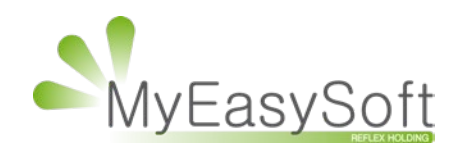

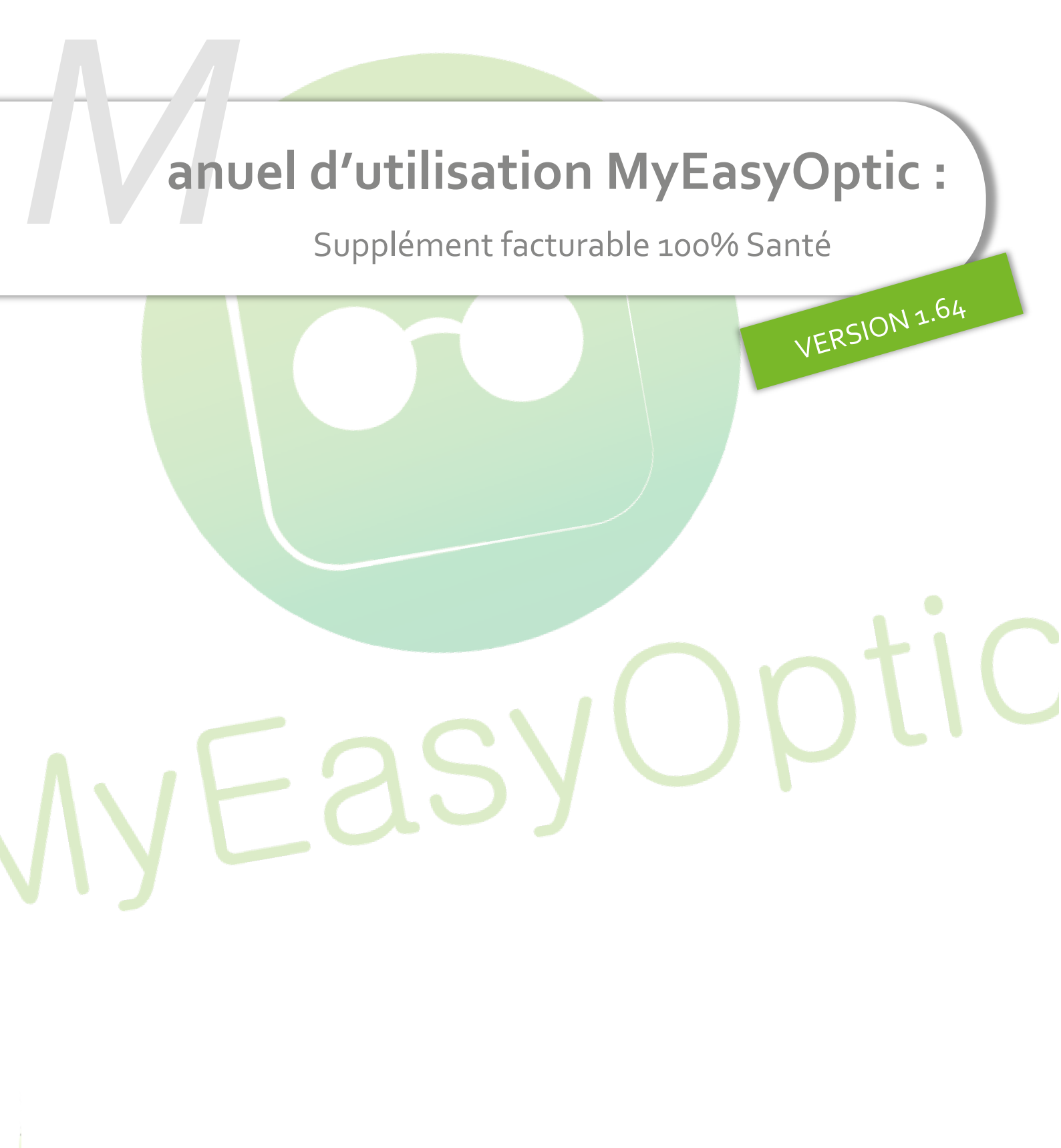

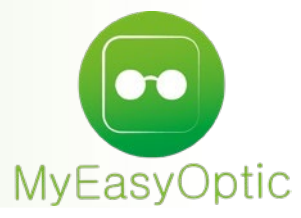

Manuel d'utilisation : Supplément facturable 100% Santé

SOMMAIRE

| I. | A  | utomatisation | du supplément facturable pour équipement complet | 100% santé | 3 |
|----|----|---------------|--------------------------------------------------|------------|---|
| A  | ٩. | Paramétrage   |                                                  |            | 3 |
| E  | 8. | Utilisation   |                                                  |            | 4 |
|    |    |               |                                                  |            |   |

## I. Automatisation du supplément facturable pour équipement complet 100% santé

## Notre logiciel **MyEasyOptic, en version SESAM-Vitale AreaFse, rend automatique l'ajout du supplément facturable lors d'un équipement complet 100% santé**, dès lors qu'il est paramétré.

L'arrêté du 26/07/2023 (<u>legifrance.gouv.fr/download</u>), paru au JO du 28/07/2023, prévoit la mise en place d'un dispositif accompagnant l'activité des opticiens <u>dont le taux d'équipement classe A</u> (monture et deux verres) <u>est supérieur à 65%</u> au cours de la période calendaire définie.

Vous **êtes éligible si vous avez reçu un courrier de l'Assurance Maladie** vous autorisant, sur une période donnée, à ajouter un supplément lors des ventes d'équipement complet de classe A.

Pour cela vous devez procéder comme indiqué ci-dessous :

## A. Paramétrage

Cliquez sur l'icône

Dans Paramétrage / Client / Offre 100% Santé :

| Magasin             |                                                                     |
|---------------------|---------------------------------------------------------------------|
| Client              | O optique                                                           |
| Etat Civil          | Montures Classe A par défaut                                        |
| Codes libres        | Homme : DMZ - DEMETZ - APATE                                        |
| Offres commerciales | Femme : DMZ - DEMETZ - APATE                                        |
| Sociétés            | Enfant : 🛄 DMZ - DEMETZ - APATE                                     |
| Ventes              |                                                                     |
| Ventes Optique      | Verres Classe A par défaut 1.5 1.6 1.67 1.74 HN                     |
| Ventes Lentille     | Organique / Unifocal : 🔍 BBG - ClassA Unif 1.50 AR 😑                |
| Ventes Comptoir     | Organique / Progressif : 🔍 BBG - ClassA Prog 1.50 AR $\ominus$      |
| Ventes Audio        | Organique / Multifocal : 🛛 BBG - ClassA DF Rd FPuiss 1.50 AR Ø67 😑  |
| Offre 100% Santé    | Minéral / Unifocal :                                                |
| RGPD                | Minéral / Progressif :                                              |
| Dictionnaire        | Minéral / Multifocal :                                              |
| Mutuelles & SS      |                                                                     |
| Sesam Vitale        | Choix du RV des verres de classe A :  Prix Limite de Vente  Formule |
| Stock & Verre       | Calcul auto de la part RC si mutuelle non sélectionné               |
|                     | Т ОК (Н) (Т)                                                        |
|                     |                                                                     |
|                     |                                                                     |
|                     |                                                                     |
|                     |                                                                     |

Attention ! Si vous n'êtes pas éligible, cela génèrera des <u>rejets de télétransmissions</u> RO.

Activez la première période :

| Paramétr                                                                                                    | age supplément factur | able                                                                                                    |  |  |  |  |  |
|----------------------------------------------------------------------------------------------------|-----------------------|----------------------------------------------------------------------------------------------------|--|--|--|--|--|
| Activer uniquement la période pour laquelle vous avez reçu un courrier de l'Assurance Maladie<br>vous donnant l'autorisation de facturer le supplément pour chaque équipement complet de classe A.<br>Prix du supplément facturable 42,00 |                       |                                                                                                    |  |  |  |  |  |
| Autorisation de facturer le supplément équipement complet de classe A - code acte SOA                                                                                                    |                       |                                                                                                    |  |  |  |  |  |
| Période début                                                                                                    | Période fin           | Activé                                                                                                    |  |  |  |  |  |
| 10/08/2023                                                                                                    | 31/12/2023            | Image: A start and a start a start |  |  |  |  |  |
| 01/01/2024                                                                                                    | 30/06/2024            |                                                                                                    |  |  |  |  |  |
| 01/07/2024                                                                                                    | 31/12/2024            |                                                                                                    |  |  |  |  |  |
| ok                                                                                                    |                       | fermer                                                                                                    |  |  |  |  |  |

Un courrier de l'Assurance Maladie vous sera envoyé en fin d'année pour la période suivante, et un troisième en juin 2024.

## B. Utilisation

Une fois l'option activée, vous n'avez rien à faire : lorsque vous saisirez un équipement complet de classe A, le supplément sera ajouté à votre équipement.

Sur le dossier, vous retrouvez l'information sous forme de case à cochée non modifiable en dessous des divers :

| Divers                       |                                      |                                                              |              |
|------------------------------|--------------------------------------|--------------------------------------------------------------|--------------|
| Divers n°1                   | Divers n°2                           | Divers n°3 ···· 0                                            | ) <b>,00</b> |
| □ Adaptation (10,00 €)       | Suppl. équip. classe A (42,00 €)     | □ Appairage                                                  |              |
| Choix client : sélection d'u | n équipement pour le devis normalisé | Choix client : sélection des options pour le devis normalisé |              |

Dans le tiers payant un acte est automatiquement ajouté :

| Contrat non responsable |      |                    |                      |        |         | 59,10 | 77,90 | ( 1/1 )  |              |     |
|-------------------------|------|--------------------|----------------------|--------|---------|-------|-------|----------|--------------|-----|
| Rb                      | Acte | T Détai            | i Inn                | Net    | Base RO | TP RO | TP RC | TP RO+RC | À Charge ALC | FTM |
|                         | M01  | MAPATE             | 7211680 - 🗸          | 30,00  | 9,00    | 5,40  | 24,60 | 30,00    | 0,00         | 0   |
| ✓ 🏭                     | V01  | V ClassA Unif 1.50 | 0 AR 7250390 ¥       | 32,50  | 9,75    | 5,85  | 26,65 | 32,50    | 0,00         | 0   |
| <b>~ *</b>              | V01  | V ClassA Unif 1.50 | 0 AR 7250390 🗸       | 32,50  | 9,75    | 5,85  | 26,65 | 32,50    | 0,00         | 0   |
| 🔽 🎆                     | SOA  | D Supplément fac   | turable ég 2299799 🗙 | 42,00  | 42,00   | 42,00 |       | 42,00    | 0,00         | 0   |
|                         |      |                    |                      | 137,00 | D 70,50 | 59,10 | 77,90 | 137,00   | 0,00         |     |

*Attention* : pour les dossiers saisis et non facturés avant l'activation, si vous aviez ajouté manuellement un divers à 42 euros (hors majoration), vous devrez le supprimer avant de facturer.